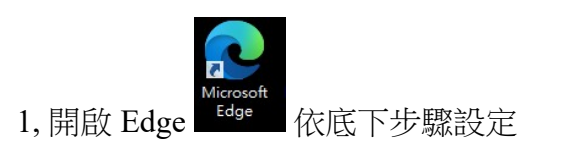

|                           | Aicrosoft Edge                          | × 🧟 模城              | 商城 🗙 🌔 購買成功                         | × 63 設定                                                                        | ×                     | +                        | 1                           |
|---------------------------|-----------------------------------------|---------------------|-------------------------------------|--------------------------------------------------------------------------------|-----------------------|--------------------------|-----------------------------|
| $\leftarrow  \rightarrow$ | C ŵ                                     | ֎ Edge   edge://set | tings/defaultBrowser                |                                                                                | to 🥱 🗞                | 🕫 🛈 📴                    | ଓ ⊱ ⊕ 📱 …                   |
| 🗅 電台導覽                    | 🎦 歡迎光臨金門                                | 酒廠 🎦 種子藝術家 Se       | edAr 🗅 論壇原創VISTA SP1 🗋 軟體宅配網 诸      | 觸摸未來 五款支持 🎦 國祥貿易                                                               | 易 🕒 摩比家電子商務科          | □ 新索引標鏡                  | Ctrl+T                      |
|                           |                                         |                     |                                     |                                                                                | E                     | 日 新視窗 しん                 | ¢trl+N                      |
| 設定                        | 2                                       |                     | 預設瀏覽器                               |                                                                                | E                     | こ 新増 InPrivate 視窗        | Ctrl+Shift+N                |
| ٩                         | 搜尋設定                                    |                     | 將 Microsoft Edge 設定為您的預設瀏覽署         | **                                                                             |                       | 縮放                       | — 100 <mark>76 + ∠</mark> 7 |
|                           | 個人機會                                    |                     |                                     |                                                                                | ٢                     | ≦ 我的最愛                   | Ctrl+Shift+O                |
| 9<br>4                    | 四八個来                                    |                     |                                     |                                                                                | G                     |                          | Ctrl+Shift+Y                |
|                           | 11日本11日本11日本11日本11日本11日本11日本11日本11日本11日 | 575 XI              | Internet Explorer 相容性               | Internet Explorer 相容性                                                          |                       | 9 歴程記錄                   | Ctrl+H                      |
| ~)<br>(=                  |                                         | = 214 <b>=</b> ¢¢   |                                     |                                                                                | 4                     | <u>レ</u> 下載              | Ctrl+J                      |
|                           | 開始、目見及新3<br>八方、施制并即                     | 投与I1完或。             | 在 Microsoft Edge 中以 Internet Explor | er 開啟網站 ⑦                                                                      | E                     | 8 應用程式                   | >                           |
| 5                         | 万亭、彼衆亚知」                                |                     | 當您在 Internet Explorer 中瀏覽時,可以選擇以    | Microsoft Edge 自動開啟網站                                                          | <                     | 3 擴充功能                   |                             |
|                           |                                         |                     |                                     |                                                                                |                       | ☞ 效能                     |                             |
| Lø                        | 頂設瀏見菇                                   |                     | 允許在 Internet Explorer 模式中重新載入       | 、網站 🕜                                                                          | C                     | 2 警示與提示                  |                             |
| <u>↓</u>                  | 下載                                      |                     | 在 Microsoft Edge 中瀏覽時,如果網站需要相容      | 在 Microsoft Edge 中瀏覽時,如果網站需要相容的 Internet Explorer,您可以選擇在 Internet Explorer 模式中 |                       |                          | Chillip                     |
| 8                         | 家長監護服務                                  |                     | Internet Evplorer 柑式百面              |                                                                                |                       |                          | Cul+P                       |
| Ar                        | 語言                                      |                     | 這些頁面將從怎斷增頁面的時刻起在 Internet Ex        | plorer 模式中開啟 30 天 • 您有 2 個會                                                    | 自動以 Internet Explorer |                          | Ctri+Snitt+S                |
| G                         | 印表機                                     |                     | 百百                                  |                                                                                | 新増日期                  | 」,Web 選取                 | Ctrl+Shift+X                |
|                           | <b>系統與效能</b>                            |                     | http://www.9star.com.tw/            | _                                                                              | 2022/6/7              |                          |                             |
| 5                         | 重設設定                                    |                     |                                     |                                                                                | a                     |                          | Ctrl+F                      |
|                           | 手機及其他裝置                                 |                     | http://www.9star.com.tw/html/inde   | ex.html                                                                        | 2022/6/7 A            |                          | Ctrl+Shift+U                |
| W                         | ☆ 協助工具                                  |                     |                                     |                                                                                | 2                     | 」 在 Internet Explorer 模式 | 甲里新戴人                       |
| S                         | 關於 Microsoft E                          | idge                |                                     |                                                                                |                       | 史多工具                     | >                           |
|                           |                                         |                     |                                     |                                                                                | ह                     | 3 設定                     |                             |
|                           |                                         |                     |                                     |                                                                                | C                     | 2 說明與意見反應                | >                           |
|                           |                                         |                     |                                     |                                                                                |                       | 關閉 Microsoft Edge        |                             |

### 預設瀏覽器

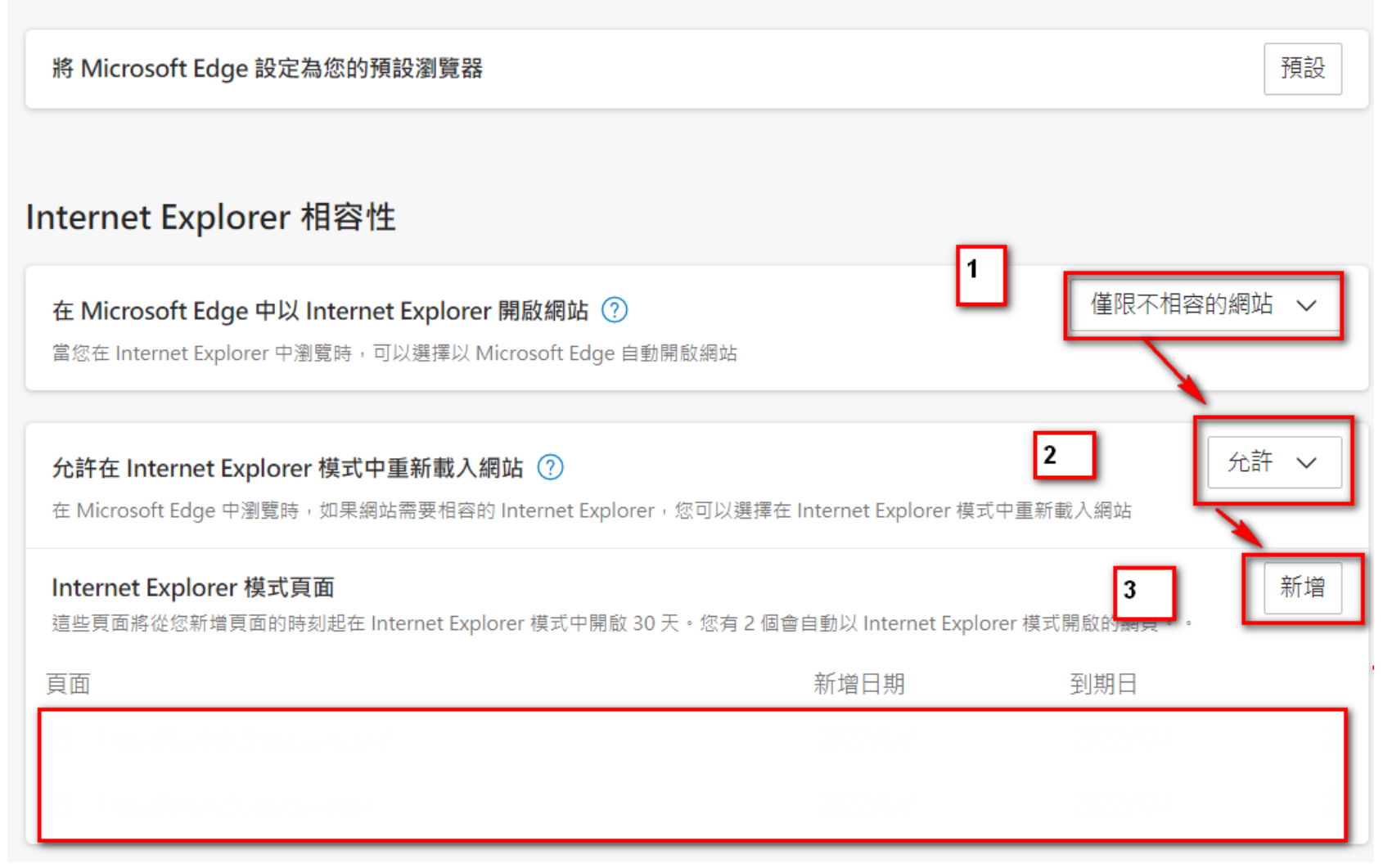

| 在 Microsoft Edge 中以 Internet Explorer 開啟網站 ⑦ |                         |      |                    |      |  |  |  |
|----------------------------------------------|-------------------------|------|--------------------|------|--|--|--|
| 當您在 Internet Explorer 中瀏!                    | 新增頁面                    | ×    |                    |      |  |  |  |
| 允許在 Internet Explorer                        | 輸入 URL:                 | 1    |                    | 允許 🗸 |  |  |  |
| 在 Microsoft Edge 中瀏覽時,                       | http://www.9star.com.tw |      | [式中重新載入網站          |      |  |  |  |
| Internet Explorer 模式頁i                       | 新増 2                    | 取消   | 1                  | 新增   |  |  |  |
| 這些貝面將從您新增貝面的時刻                               |                         |      | lorer 候 <b>以</b> 用 |      |  |  |  |
| 頁面<br>                                       |                         | 新增日期 | 到期日                |      |  |  |  |
|                                              |                         |      |                    |      |  |  |  |
|                                              |                         |      |                    |      |  |  |  |

### 預設瀏覽器

將 Microsoft Edge 設定為您的預設瀏覽器

## Internet Explorer 相容性

在 Microsoft Edge 中以 Internet Explorer 開啟網站 ⑦

當您在 Internet Explorer 中瀏覽時,可以選擇以 Microsoft Edge 自動開啟網站

#### 允許在 Internet Explorer 模式中重新載入網站 ⑦

在 Microsoft Edge 中瀏覽時,如果網站需要相容的 Internet Explorer,您可以選擇在 Internet Explorer 模式中重新載入網站

#### Internet Explorer 模式頁面

這些頁面將從您新增頁面的時刻起在 Internet Explorer 模式中開啟 30 天。您有 2 個會自動以 Internet Explorer 模式開啟的網頁。。

| 頁面 | Ī                         | 新增日期     | 到期日      |   |
|----|---------------------------|----------|----------|---|
|    | http://badulc9staccom.tw/ | 2022/6/7 | 2022/1/7 |   |
| ß  | http://www.9star.com.tw/  | 2022/6/7 | 2022/7/7 | 创 |

僅限不相容的網站 🗸

允許 🗸

新增

預設

2. 關閉 Edge

3. 重新開啟 Edge,即可以上棋城網站購買

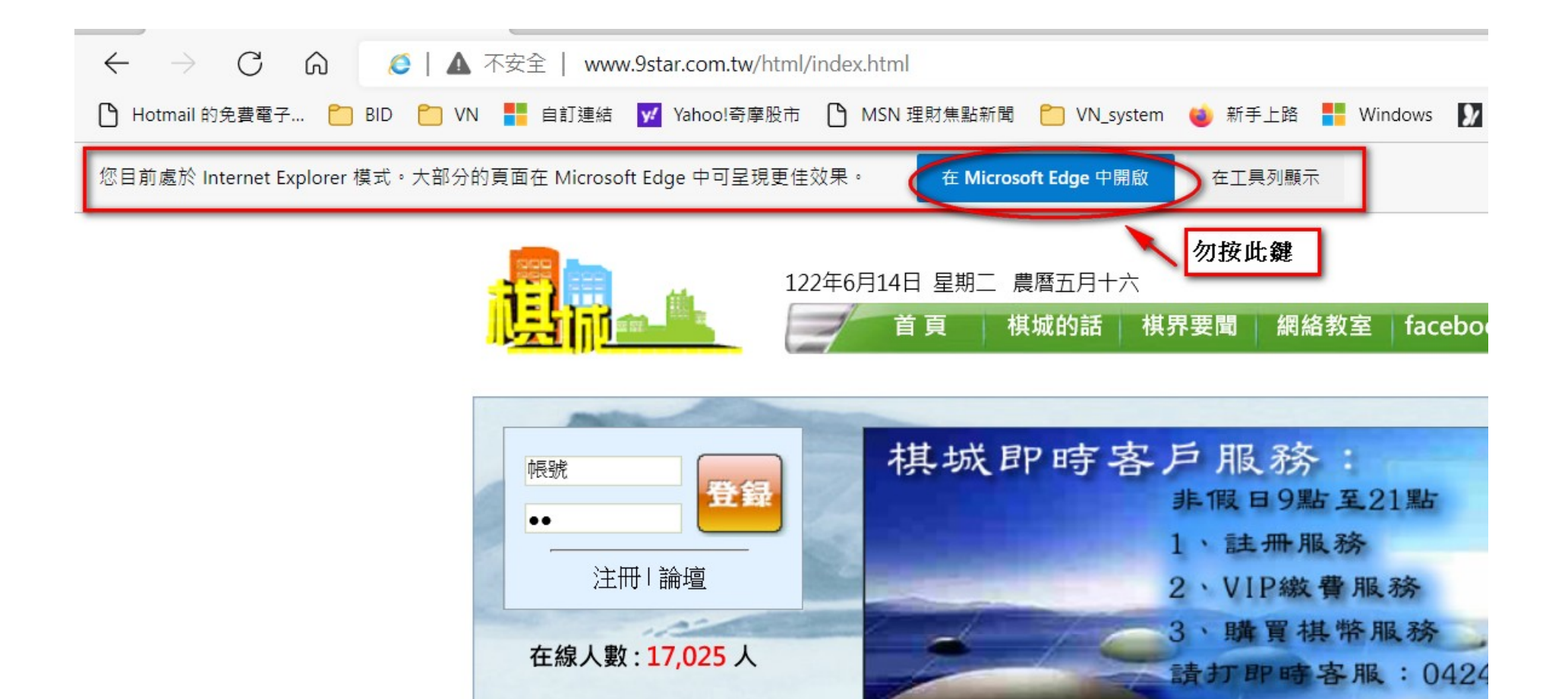

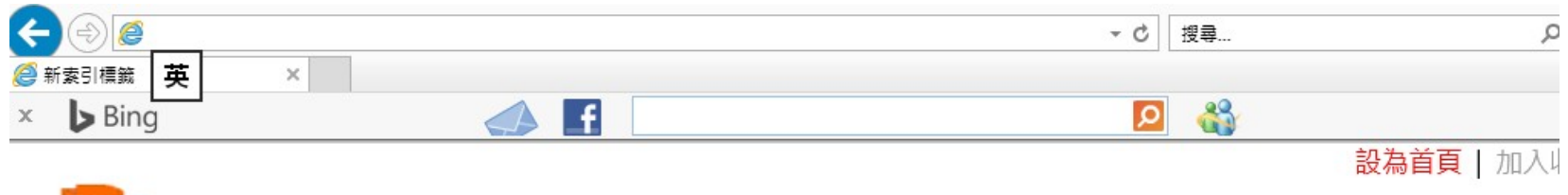

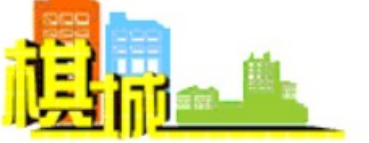

# 2022年6月13日 星期一 農曆五月十五

首 頁棋城的話棋界要聞網絡教室facebook圍棋資料 論 壇 商 城

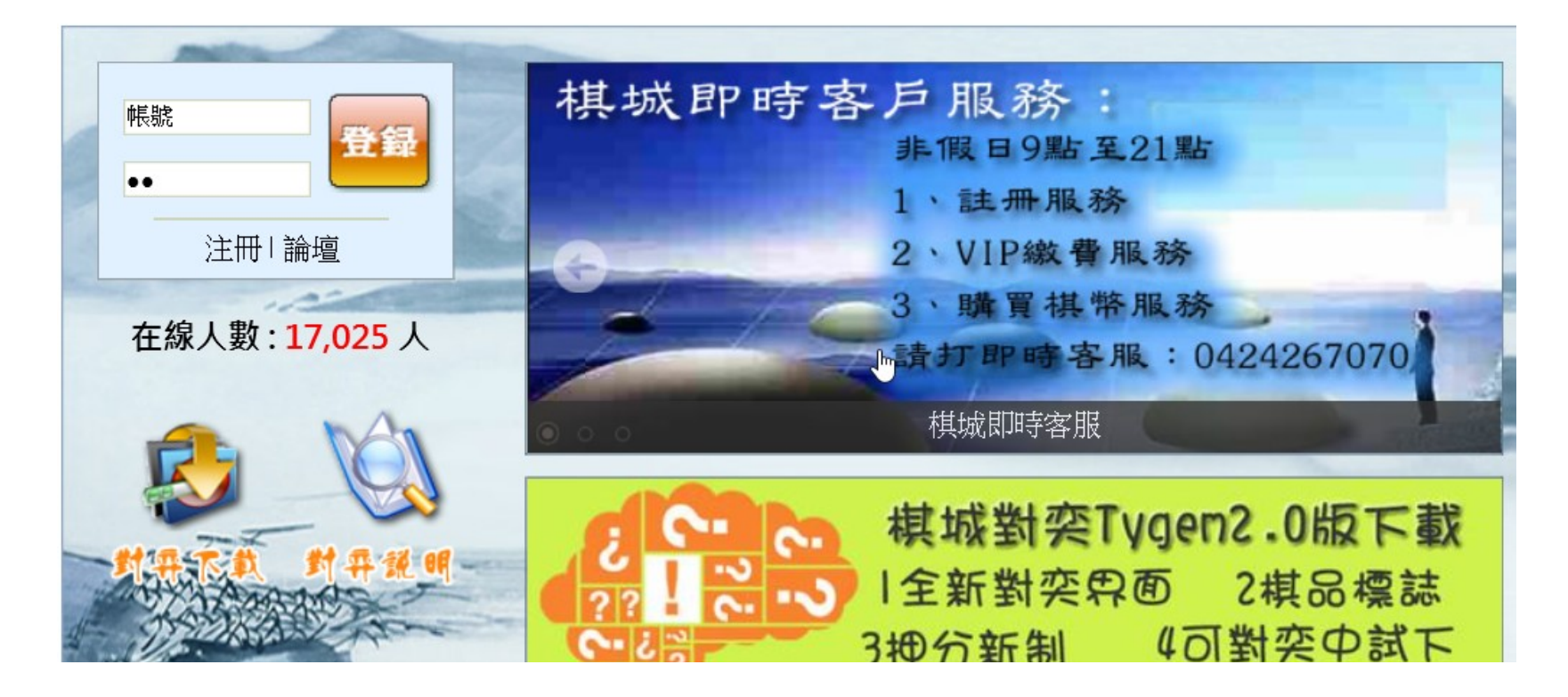